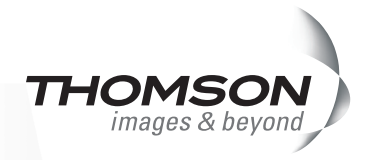

## EDIUS 4.6 補足マニュアル

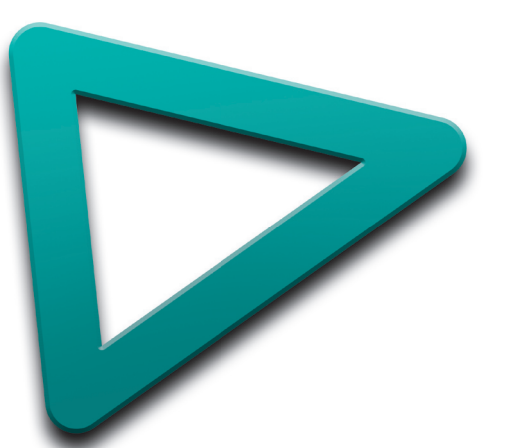

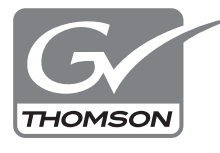

EDIUS Pro EDIUS Neo F095801241

## 🛄 ご注意

- (1) 本製品の一部または全部を無断で複製することを禁止します。
- (2) 本製品の内容や仕様は将来予告無しに変更することがあります。
- (3)本製品は内容について万全を期して作成しましたが、万一ご不審な点や誤り、記載漏れなどお気付きの 点がございましたら、当社までご連絡ください。
- (4) 運用した結果については、(3)項にかかわらず責任を負いかねますので、ご了承ください。
- (5)ご使用上の過失の有無を問わず、本製品の運用において発生した逸失利益を含む特別、付随的、または 派生的損害に対するいかなる請求があったとしても、当社はその責任を負わないものとします。
- (6)本製品付属のソフトウェア、ハードウェア、マニュアル、その他添付物を含めたすべての関連製品に関して、解析、リバースエンジニアリング、デコンパイル、ディスアッセンブリを禁じます。
- (7) カノープス、CANOPUS / カノープス、EDIUS / エディウス、ProCoder およびそのロゴは、カノープ ス株式会社の登録商標です。
- (8) HDV はソニー株式会社と日本ビクター株式会社の商標です。
- (9) Microsoft、Windows は米国マイクロソフト・コーポレーションの登録商標です。
- (10) QuickTime および QuickTime ロゴは、ライセンスに基づいて使用される商標です。QuickTime は、米 国およびその他の国々で登録された商標です。
- (11) Inscriber は Inscriber Technology Corporation の登録商標です。TitleMotion および Inscriber ロゴは Inscriber Technology Corporation の登録商標です。
- (12) Adobe、Adobe Reader はアドビシステム社の登録商標です。
- (13) DCD DOLBY Dolby、ドルビーおよびダブルD記号はドルビーラボラトリーズの商標です。ドルビーラボ DIG ITAL ラトリーズからの実施権に基づき製造されています。
- (14) その他の商品名やそれに類するものは各社の商標または登録商標です。

## 🛄 表記について

■本書での説明と実際の運用方法とで相違点がある場合には、実際の運用方法を優先するものとします。

- ■本書は、EDIUS Proversion 4.5 と EDIUS Neoの共通リファレンスマニュアルからの差分のみを記載しています。本文の詳細については、EDIUS Proversion 4.5 と EDIUS Neoの共通リファレンスマニュアルを参照してください。本文中の内容や画面は、EDIUS Proversion 4.6 を基に説明しています。
- ■本書で使用している画像は開発中のものであり、実際の製品とは異なる場合があります。
- ■本書はパソコンの基本的な操作を行うことができる方を対象に書かれています。特に記載の無い操作については、一般的なパソコンの操作と同様に行ってください。
- ■本書では、EDIUS Proversion 4.6、EDIUS Neoや EDIUS シリーズを「EDIUS」と表記します。
- ■本書では、Microsoft<sup>®</sup>Windows<sup>®</sup>XP Professional operating system を Windows XP と表記します。

告

#### 健康上の注意

ごくまれに、コンピュータのモニタに表示される強い光や刺激や点滅によって、一時的にてんかん・意識の喪 失などが引き起こされる場合があります。こうした経験をこれまでにされたことがない方でも、それが起こる 体質をもっていることも考えられます。こうした経験をお持ちの方や、経験をお持ちの方の血縁にあたられる 方は、本製品を使用される前に必ず医師と相談してください。

#### 著作権について

テレビ放送やビデオなど、他人の作成した映像/音声をキャプチャしたデータは、動画、静止画にかかわらず 個人として楽しむ以外は、著作権法上、権利者に無断では使用できません。また、個人として楽しむ目的であっ ても複製が制限されている場合があります。キャプチャしたデータのご利用に対する責任は一切負いかねます のでご注意ください。

> EDIUS EDIUS 4.6 補足マニュアル January 24, 2008 Copyright © 2008 Canopus Co., Ltd. All rights reserved.

目次

## 1 マニュアルについて

| 本マニュアルの見かた | •••••••••••••••••• | 2 |
|------------|--------------------|---|
|------------|--------------------|---|

## 2 追加機能

| 追加機能一覧 ·····                                                 | 3 |
|--------------------------------------------------------------|---|
| アプリケーション設定 ・・・・・                                             | 4 |
| プラグイン設定 ・・・・・・・・・・・・・・・・・・・・・・・・・・・・・・・・・・・                  | 7 |
| DV 機器 (Generic OHCI) へ出力・・・・・・・・・・・・・・・・・・・・・・・・・・・・・・・・・・・・ | 8 |

# 「マニュアルについて

## 本マニュアルの見かた

本書は、EDIUS Pro version 4.6 及び EDIUS Neo version 1.1 に追加された機能 を中心に、変更された機能などを補足説明するマニュアルです。 EDIUS リファレンスマニュアル (EDIUS Pro version 4.5 及び EDIUS Neo version 1.0 の機能説明)の記述内容から、新たに追加された機能 (NEW)、変更 された機能 (Update) について、次の表記を使用しています。

NEW : 新機能

**Update**: 変更になった機能

## 2 追加機能

## 追加機能一覧

EDIUS Proversion 4.6 及びEDIUS Neoversion 1.1の追加機能は次のとおりです。

- アプリケーション設定の〈タイムライン〉に1点設定項目が追加されました。 タイムライン▶ P4
- アプリケーション設定の〈継続時間〉に2点設定項目が追加されました。
  継続時間 ▶ P6
- プラグイン設定に〈AVCHD インポータ〉が追加されました。 AVCHD インポータ ▶ P7
- DV 機器(Generic OHCI)へ出力するときに、テープの書き込み開始位置の 指定が可能になりました。
   DV 機器(Generic OHCI)へ出力 ▶ P8
- MPEG Long GOP 素材に対してコンソリデートが可能になりました。(Pro 版のみ)

■ 次の出力デバイス「Generic OHCI HD 24Hz」の出力フォーマットが追加されました。 1920x1080 23.98p

- コーデック: Canopus HQ - 用途: AVCHD. AVC-Intra100
- ▲ 次のキーボードショートカットが追加されました。
  - こ というの知り共ご みのご というに知り共ごび リー
    - シーケンスの切り替え [Ctrl] + [Tab] 次のシーケンスに切り替え[Ctrl] + [Tab] 前のシーケンスに切り替え[Shift] + [Ctrl] + [Tab]

## アプリケーション設定

**POINT** ・ アプリケーション設定の詳細については、リファレンスマニュア ルの「アプリケーション設定」を参照してください。

◆ タイムライン

| 一設定 | ×                                                                                                    |
|-----|----------------------------------------------------------------------------------------------------|
|     | タイムライン                                                                                                    |
|     | ○ ハイントにスナップする⑤             ▲                 ★☆に打象                ★☆に打象                 ★☆に対象                 ★☆に大                 ★☆に大                 ☆             かーンル                 ☆             かーンル                 ☆             かーンル                 ☆             かーンル                         ☆             かリッブ                             ☆             かリッブ                 が             が |
|     | クリップのタイムコード<br>Timeline: ② In ③ Out ③ Duration<br>Original: ③ In ④ Out ④ Duration<br>① 左端田 ④ 右端①                                                                                                    |

#### トランジション/クロスフェード操作時にクリップを伸縮する

クリップトランジション/オーディオクロスフェードをタイムラ イン上のクリップに設定した場合、前後のクリップがそれぞれ伸 びて重なります。全体の長さは変わりません。

#### トランジション挿入時にデフォルトクロスフェードも挿入する

VAトラック上でビデオクリップにトランジションを設定した場合、 同じ位置のオーディオクリップにも同じ長さのデフォルトのオー ディオクロスフェードが同時に追加されます。

#### クロスフェード挿入時にデフォルトトランジションも挿入する

VA トラック上でオーディオクリップにクロスフェードを設定した 場合、同じ位置のビデオクリップにも同じ長さのデフォルトのト ランジションが同時に追加されます。

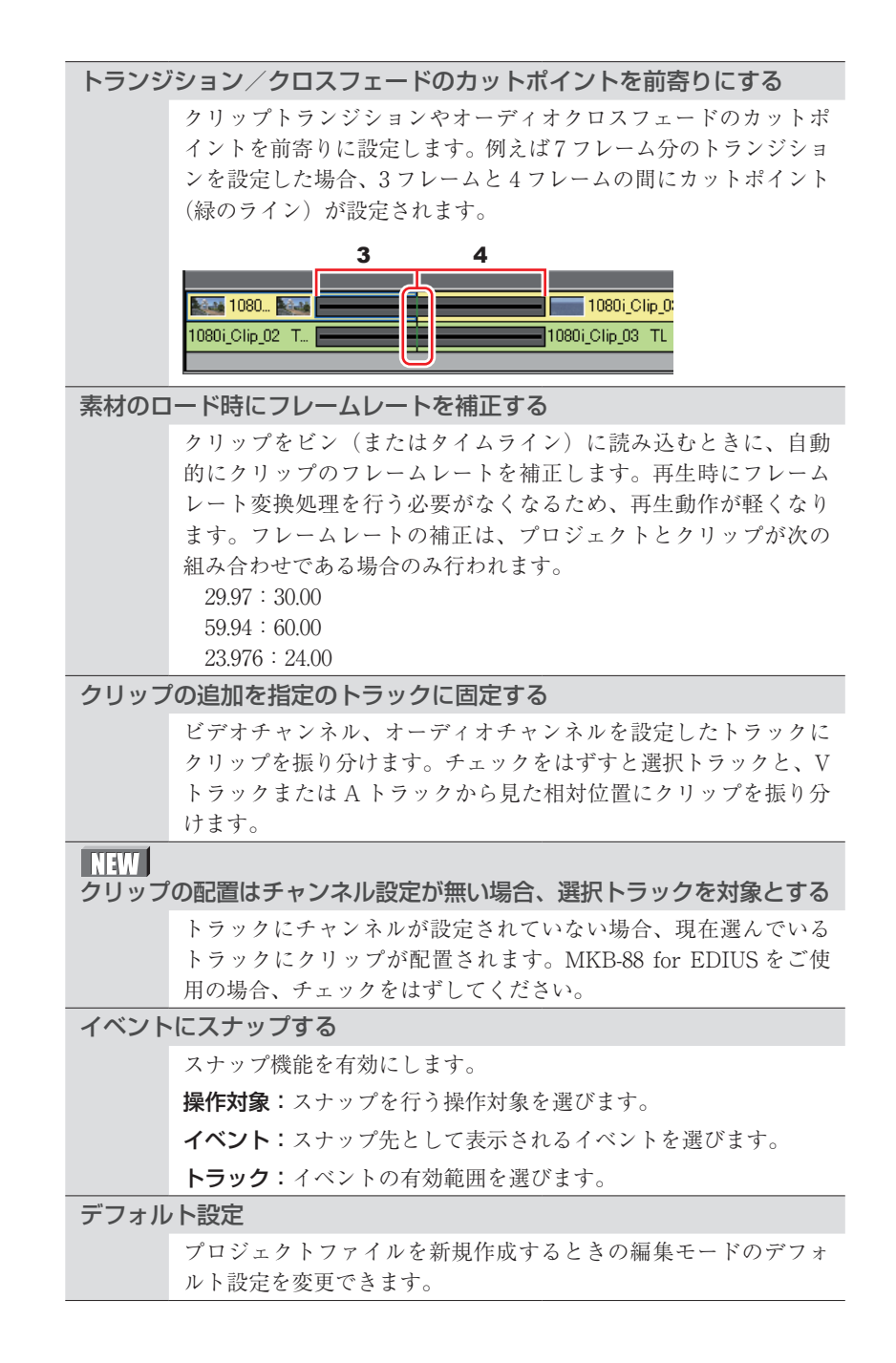

| ウェーフ | ブフォーム                                                              |
|------|--------------------------------------------------------------------|
|      | タイムラインのウェーブフォーム(波形)の表示方法を、〈Log(dB)〉<br>または〈Linear (%)〉のどちらかに設定します。 |
| クリッフ | プのタイムコード                                                           |
|      | チェックを入れたタイムコードをクリップに表示します。                                         |
| クリッフ | プのサムネイル                                                            |
|      | タイムライン上にあるクリップの端に In 点、Out 点のサムネイル                                 |
|      | を表示します。表示させない場合はチェックをはずします。                                        |
|      | [Alt] + [H]                                                        |

### ◆ 継続時間

|     | 一時止回クリンノれ直時のノノオルトの胚就時间を設定しよ 9。                 |
|-----|------------------------------------------------|
| 静止画 | NEW In/Out 間に追加する                              |
|     | チェックを入れると、タイムラインの In-Out 点間に静止画<br>クリップを配置します。 |

|        | タイトルクリップ配置時のデフォルトの継続時間を設定し<br>ます。                                                             |
|--------|-----------------------------------------------------------------------------------------------|
| タイトル   | <b>タイトル挿入時に、自動でタイトルミキサーを追加する</b><br>チェックを入れると、タイトルをトラックに配置したとき、<br>デフォルトのタイトルミキサーが自動的に適用されます。 |
|        | NEW In/Out 間に追加する                                                                             |
|        | チェックを入れると、タイムラインの In-Out 点間にタイト                                                               |
|        | ルクリップを配置します。                                                                                  |
|        | V ミュートのデフォルトの継続時間を設定します。V ミュー                                                                 |
| V-ミュート | トとは、フレーム単位で音声を消去する機能で、小さな音                                                                    |
|        | 声ノイズを削除するのに最適です。                                                                              |

## プラグイン設定

**POINT** ・ プラグイン設定の詳細については、リファレンスマニュアルの「プ ラグイン設定」を参照してください。

## NEW � AVCHD インポータ

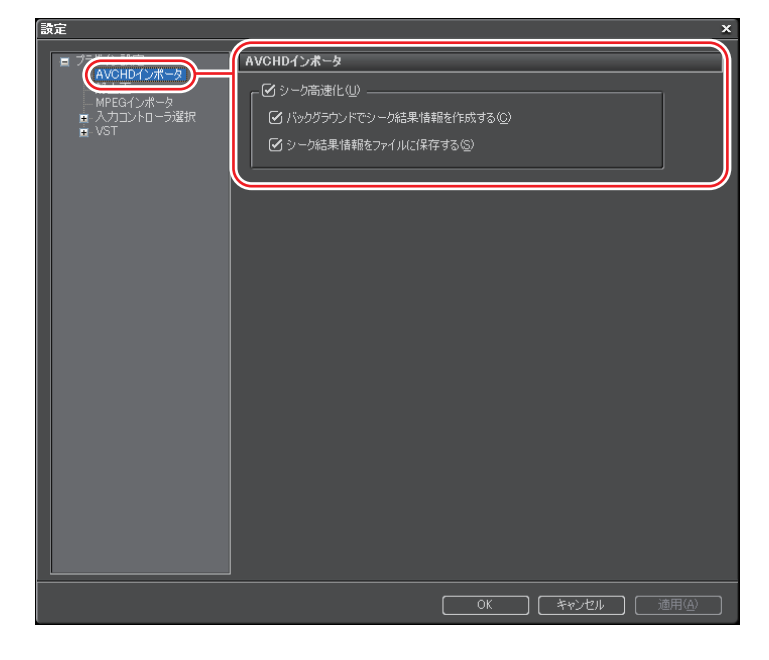

#### シーク高速化

AVCHD ファイルのシークを高速化する処理を行います。高速化 を行うにはまずこの項目にチェックを入れ、下記の項目に必要に 応じてチェックを入れます。

バックグラウンドでシーク結果情報を作成する

アイドル時に AVCHD ファイルのタイムスタンプ情報を収集し、 シークを高速化します。

シーク結果情報をファイルに保存する

シーク結果情報を再利用可能なファイルとして保存します。

## DV 機器 (Generic OHCI) へ出力

**1** DV ケーブルで、PC の IEEE1394 端子と DV 機器を接続する

DV 機器は、ビデオモード (PLAY/EDIT など) にしておきます。

2 メニューバーの〈設定〉をクリックし、〈プロジェクト設定〉をクリックする

#### 3 [現在の設定を変更]をクリックする

〈プロジェクト設定〉(詳細設定)ダイアログが表示されます。

#### **4** 〈出力デバイス〉で〈Generic OHCI SD NTSC〉をクリックし、出力フォー マットを選ぶ

#### 5 [OK] をクリックする

DV 機器が認識され、Recorder の操作ボタンで DV 機器を操作できるようになります。

#### 6 Recorder の [出力] をクリックする

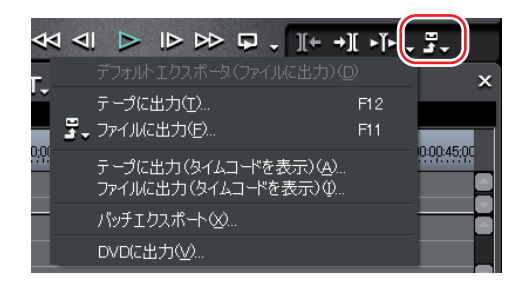

7 〈テープに出力〉、または〈テープに出力(タイムコードを表示)〉をクリッ クする

#### その他の方法

- メニューバーの〈ファイル〉をクリックし、〈書き出し〉→〈テープに出力〉 または〈テープに出力(タイムコードを表示)〉をクリックします。
- ・テープに出力:**[F12]**
- 8 [次へ] をクリックする
- Update POINT ・ テープの書き込み開始位置を指定する場合は、〈RecIn TC〉 に チェックを入れ、タイムコードを入力します。[VCR から TC 読 み込み] をクリックすると、テープから現在のタイムコードを読 み込むことができます。

| テープ出力ウィザード |               |
|------------|---------------|
| 出力先選択      |               |
| ● IEEE1394 |               |
|            |               |
|            |               |
|            |               |
|            |               |
|            |               |
|            | 次へ(N) キャンセル(C |

#### 9 内容を確認し、[出力] をクリックする

タイムラインの再生と出力を開始します。 最後まで出力すると〈テープ出力〉ダイアログが閉じます。

- **POINT** 出力を中断するときは、[中止] をクリックしてください。
  - タイムラインに In 点、Out 点の設定をしている場合は、その範囲を出力します。